## **Microsoft Office**

## Wie kann ich in Microsoft Word ein Symbol wie z.B. einen Smiley oder ein Piktogramm einfügen?

- Um in ein Word-**Dokument** ein Symbol **einzusetzen**, gehen Sie wie unten beschrieben vor.
- Wechseln Sie oben im Menü auf Einfügen.

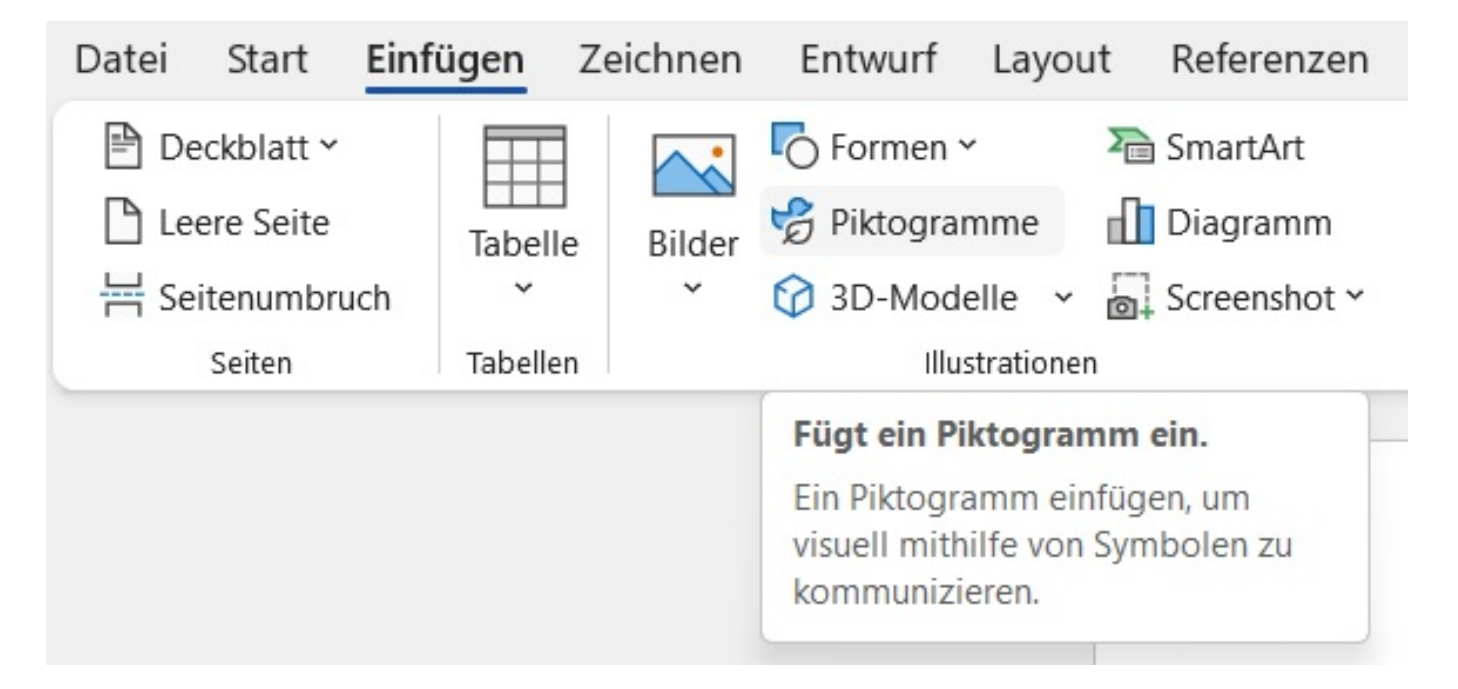

- Öffnen Sie im Bereich Illustrationen den Menü-Punkt Piktogramme (es öffnet sich der Dialog Archivbilder im Bereich Piktogramme).
- In diesem Dialog können Sie oben im Edit-Feld Suche nach "Daten" nach bestimmten Symbolen **suchen**.
- Um ein Piktogramm einzufügen, führen Sie einen **Doppelklick** auf das gewünschte Element aus.
- Wenn Sie mehrere Piktogramme gleichzeitig einfügen möchten, klicken Sie die gewünschten Elemente an (diese werden mit einem Häkchen versehen) und wählen Sie anschließend rechts unten den Einfügen-Button.
- Im Archivbilder-Dialog gibt es neben Piktogrammen auch die Bereiche Bilder, Ausgeschnittene Personen, Stickers, Illustrationen und Cartoon-Menschen, aus denen Sie weitere Elemente auswählen können.

Eindeutige ID: #2824 Verfasser: Letzte Änderung: 2023-02-07 12:06

https://www.derinternetfinder.de/content/8/1821/de/wie-kann-ich-in-microsoft-word-ein-symbol-wie-zb-einen-smiley-oder-ein-piktogramm-einfuegen